## Preadjudicació múltiple

El Departament d'Ensenyament implementa un nou sistema per al procés d'adjudicació de substitucions i vacants, amb l'objectiu d'agilitzar la cobertura de llocs dintre de la borsa de personal laboral.

Amb l'anterior sistema es creava una petició (substitució o vacant) des del Departament i a les 8 hores del dia següent s'adjudicava al primer candidat disponible.

Amb el nou sistema la petició, en lloc d'adjudicar-se directament a un candidat, es preadjudica a un determinat nombre de persones inscrites a la borsa que compleixin els requisits i estiguin disponibles. Aquestes persones disposen de 24 hores per acceptar o rebutjar la seva preadjudicació. Després d'aquest termini, es fa l'adjudicació definitiva seguint els criteris de disponibilitat i ordre. A partir d'aquí, l'adjudicació seguirà el curs habitual (redacció de contracte, signatura...).

Si el candidat amb la millor posició a la llista no té més preadjudicacions, i l'accepta, passa a estar directament adjudicat sense haver d'esperar el procés automàtic d'adjudicació definitiva del dia següent.

## 1. Consulta de les preadjudicacions al web de l'aspirant

Els candidats preadjudicats reben una comunicació mitjançant el web de l'aspirant. Tal com es feia en l'anterior sistema, també poden rebre un avís de cortesia pel mitjà de comunicació escollit en la sol·licitud (SMS i/o correu electrònic).

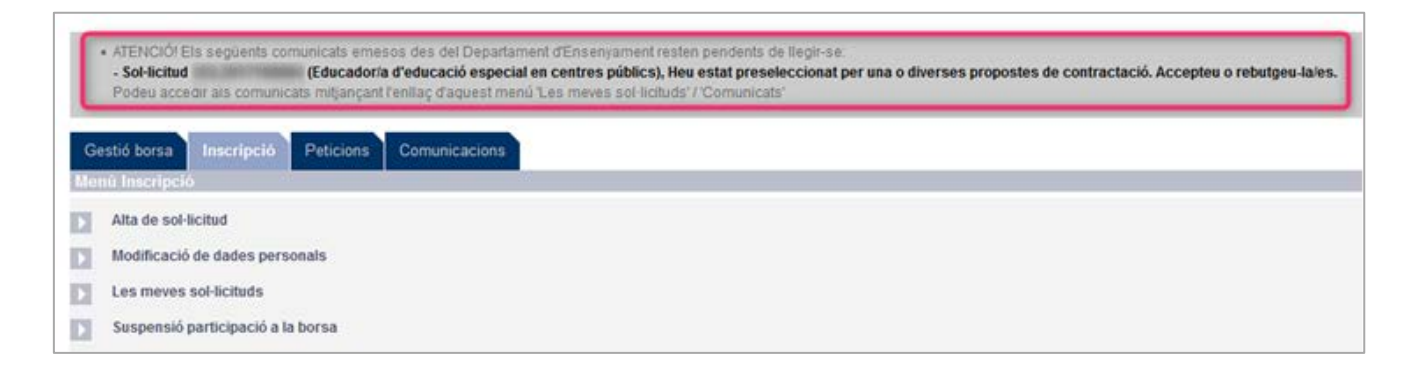

Per consultar la preadjudicació i acceptar-la o rebutjar-la, el candidat ha d'accedir a Les meves sol·licituds i fer clic a la pestanya Comunicacions de la sol·licitud pertinent (sol·licitud preadjudicada).

| C | Consulta i gestió dels comunicats: Educador/a d'educació especial en centres públics |                                                                                                    |   |  |  |  |
|---|--------------------------------------------------------------------------------------|----------------------------------------------------------------------------------------------------|---|--|--|--|
| S | elecció de comun                                                                     | icat                                                                                                    |   |  |  |  |
|   | > 20/12/2017                                                                         | <ul> <li>Heu estat preseleccionat per una o diverses propostes de contractació. Accepteu o<br/>rebutgeu-la/es</li> </ul> | ٩ |  |  |  |
|   | 29/06/2017                                                                           | La vostra sol·licitud ha estat admesa en la llista provisional                                                           | Q |  |  |  |
|   | 28/04/2017                                                                           | Accepteu o rebutjeu la vostra permanència en la borsa PAS                                                                | 0 |  |  |  |
|   |                                                                                      |                                                                                                    |   |  |  |  |

Si el candidat clica sobre la lupa que hi ha a la dreta del comunicat de la preadjudicació, pot consultar el detall i el número d'ordre de la seva sol·licitud en la preadjudicació assignada, i pot acceptar o rebutjar la sol·licitud.

Primer sempre es preadjudiquen les vacants i posteriorment les substitucions.

| ades petició        |                                                                                                    |                       | Ordre en la preadjudicació: 2 de |
|---------------------|----------------------------------------------------------------------------------------------------|-----------------------|----------------------------------|
| Dades adjudicació   |                                                                                                    |                       |                                  |
| Codi Petició        | SUB20170208000618                                                                                              | Tipologia proposta    | SUBSTITUCIONS                    |
| Horari              | Jornada Sencera                                                                                                | Total hores setmanais | 37.5                             |
| Centre              | INSTITUT MONTGRÓS                                                                                              | Municipi centre       | SANT PERE DE RIBES               |
| Previsió data inici | 09/01/2018                                                                                                    | Previsió data fi      |                                  |
| Categoria           | Educador/a d'educació especial en centres públics                                                              | Comarca               | Garrat                           |
| Dades candidat      |                                                                                                    |                       |                                  |
| Codi Sol·licitud    | She was a second second second second second second second second second second second second second second se | Nom                   |                                  |
| Codi Borsa          | 3/2017                                                                                                    | Data preadjudicació   | 20/12/2017 08:00                 |

Si el candidat ha estat preadjudicat en diverses peticions (substitucions o vacants) en una mateixa categoria, veurà del detall de cadascuna de les preadjudicacions que té pendents d'acceptar o de rebutjar.

| SUB201701430002111<br>JORNADA SENCERA<br>LLAR DINFANTS LA BALDUFA<br>15002017<br>AJUDANTIA DE CUINA-NETEJADORIA<br>52018 | Tipologia proposta<br>Total hores setmanals<br>Municípi centre<br>Previsió data fi<br>Comarca<br>Nom<br>Data preadjudicació  | SUBSTITUCIONS<br>37.5<br>TARRAGONA<br>TARRAGONÈS<br>17/02/2017 08:01                                                                                                    |
|----------------------------------------------------------------------------------------------------|----------------------------------------------------------------------------------------------------|----------------------------------------------------------------------------------------------------|
| SUB2017/0143000211<br>JORRADA SENCERA<br>LLAR DINFANTS LA BALDUFA<br>16002017<br>AJUDANT/A DE CUINA-NETEJADORIA<br>52018 | Tipologia proposta<br>Total hores setmanals<br>Municipi centre<br>Previsió data fi<br>Comarca<br>Nom<br>Data preadjudicació  | SUBSTITUCIONS<br>37.5<br>TARRAGONA<br>TARRAGONÈS<br>17/02/2017 08:01                                                                                                    |
| JORNADA SENCERA<br>LUAR DINFANTS LA BALDUFA<br>1803/2017<br>AJUDANTIA DE CUINA-NETEJADORIA<br>5/2018                     | Total hores setmanals<br>Municípi centre<br>Previsió data fi<br>Comarca<br>Nom<br>Data preadjudicació                        | 37.5<br>TARRAGONA<br>TARRAGONÈS<br>17/02/2017 08:01                                                                                                    |
| LLAR D'INFANTS LA BALDUFA<br>1902/2017<br>AJUDANT/A DE CUINA-NETEJADOR/A<br>5/2018                                       | Municípi centre<br>Previsió data fi<br>Comarca<br>Nom<br>Data preadjudicació                                                 | TARRAGONA<br>TARRAGONÈS<br>17/02/2017 08:01                                                                                                    |
| 18/02/2017<br>AUUDANTIA DE CUINA-NETEJADORIA<br>8/2018                                                                   | Previsió data fi<br>Comarca<br>Nom<br>Data preadjudicació                                                                    | TARRAGONÈS<br>17/02/2017 08:01                                                                                                    |
| AJUDANTIA DE CUINA-NETEJADORIA                                                                                           | Comarca<br>Nom<br>Data preadjudicació                                                                                        | TARRAGONÈS<br>17/02/2017 08:01                                                                                                    |
| 52018                                                                                                    | Nom<br>Data preadjudicació                                                                                                   | 17/02/2017 08:01                                                                                                    |
| 5/2018                                                                                                    | Nom<br>Data preadjudicació                                                                                                   | 17/02/2017 08:01                                                                                                    |
| 52018                                                                                                    | Data preadjudicació                                                                                                    | 17/02/2017 08:01                                                                                                    |
|                                                                                                    |                                                                                                    |                                                                                                    |
|                                                                                                    |                                                                                                    |                                                                                                    |
| RI 49204 2014 2000 243                                                                                                   | Tinalagia gragarta                                                                                                    | SUBSTITUTIONS                                                                                                    |
| VORMADA REMORDA                                                                                                    | Total bases estimate                                                                                                    | 5055111000045                                                                                                    |
| LAR DINEANTS LA CANTONADA                                                                                                | Municipi centre                                                                                                    | VALLUINDEDA                                                                                                    |
| 16/02/017                                                                                                    | Previsió data 6                                                                                                    | Trines File? Var Sri                                                                                                    |
| AJUDANT/A DE CUINA-NETEJADOR/A                                                                                           | Comarca                                                                                                    | BARCELONÉS                                                                                                    |
|                                                                                                    |                                                                                                    |                                                                                                    |
|                                                                                                    | Nom                                                                                                    | second second rates                                                                                                    |
| 5/2018                                                                                                    | Data preadjudicació                                                                                                    | 17/02/2017 08:02                                                                                                    |
| 5/2010                                                                                                    | uata preadjudicacio                                                                                                    | 17/02/2017 08/02                                                                                                    |
|                                                                                                    | SUB20170143000343<br>JORNADA SENCERA<br>LLAR DINFANTS LA CANTONADA<br>18/02/2017<br>AJUDANTIA DE CUINA-NETEJADORIA<br>5/2016 | SUB20170143000343 Tipologia proposta<br>JORNADA SENCERA Total hores setmanais<br>LLAR D'INFANTS LA CANTONADA Municipi centre<br>18/02/2017 Previsió data fi<br>AJUDANT/A DE CUINA-NETEJADOR/A Comarca<br>Nom<br>52016 Data preadjudicació |

Si s'accepta la proposta o propostes de contractació es mostra el missatge següent:

| Desitja acceptar la/les preadjudicació/ns emesa/es des | del Departament d | 'Ensenyament? |
|--------------------------------------------------------|-------------------|---------------|
|                                                        | D'acord           | Cancel·la     |

Si accepta definitivament la preadjudicació o preadjudicacions (prement el botó "D'acord"), es mostra el següent avís a la part superior de la preadjudicació:

## Avís

· L'acceptació de la preselecció de la/les proposta/es de contractació ha finalitzat amb èxit.

Si es rebutja la proposta o propostes de contractació es mostra el missatge següent:

S'aplicaran tants rebutjos com propostes de contractació rebutjades. En el cas de tenir una única proposta de contractació i rebutjar-la, es genera un únic rebuig que implicarà el descens de la vostra sol·licitud fins la darrera posició del vostre bloc. En el cas de ser el segon rebuig injustificat, s'aplicarà l'exclusió definitiva de la borsa de treball. Si així ho desitgeu, podeu justificar aquest/s rebuig/rebutjos mitjançant l'alta i l'acreditació d'una suspensió (enllaç 'Suspensió participació a la borsa' de la pantalla principal d'aquesta aplicació). Desitgeu continuar? Si es vol rebutjar definitivament les propostes, cal prémer el botó "D'acord" i es mostrarà aquest avís a la part superior de la preadjudicació.

| Avís                                                                                        |
|---------------------------------------------------------------------------------------------|
| • El rebuig de la preselecció de la/les proposta/es de contractació ha finalitzat amb èxit. |
|                                                                                             |

## 2. Consulta de l'adjudicació definitiva al web de l'aspirant

Quan s'adjudiqui definitivament una substitució o vacant a un candidat, aquest rep la comunicació des del web de l'aspirant i addicionalment una altra des del canal de comunicació que va escollir en la seva sol·licitud (SMS i/o correu electrònic).

Accedint a l'apartat Les meves sol·licituds i clicant a la pestanya Comunicats de la sol·licitud pertinent (sol·licitud adjudicada), l'aspirant pot consultar la confirmació l'adjudicació.

| onsulta i gestió dels comunicats: Educador/a d'educació especial en centres públi<br>elecció de comunicat |                                                                                                  |    |  |
|----------------------------------------------------------------------------------------------------|--------------------------------------------------------------------------------------------------|----|--|
| 21/12/2017                                                                                                | Se li ha adjudicat una proposta de contractació                                                  | ٩  |  |
| > 20/12/2017                                                                                              | Heu estat preseleccionat per una o diverses propostes de contractació. Accepteu o rebutgeu-la/es | Q  |  |
| > 29/06/2017                                                                                              | La vostra sol·licitud ha estat admesa en la llista provisional                                   | ٩, |  |
| > 28/04/2017                                                                                              | Accepteu o rebutjeu la vostra permanència en la borsa PAS                                        | Q  |  |

Accedint a la icona de la lupa pot consultar el detall de l'adjudicació.

| onsulta adjudicacio |                                                                                                    |                       |                               |
|---------------------|----------------------------------------------------------------------------------------------------|-----------------------|-------------------------------|
| ades petició        |                                                                                                    |                       |                               |
| Dades adjudicació   |                                                                                                    |                       |                               |
| Codi Petició        | SUB20170208000618                                                                                                    | Tipologia proposta    | SUBSTITUCIONS                 |
| Horari              | JORNADA SENCERA                                                                                                    | Total hores setmanals | 37.5                          |
| Centre              | INSTITUT MONTGRÓS                                                                                                    | Municipi centre       | SANT PERE DE RIBES            |
| Previsió data inici | 09/01/2018                                                                                                    | Previsió data fi      |                               |
| Categoria           | EDUCADOR/A D'EDUCACIÓ ESPECIAL EN<br>CENTRES PÚBLICS                                                                                                    | Comarca               | GARRAF                        |
| Dades candidat      |                                                                                                    |                       |                               |
| Codi Sol·licitud    | (and the second second s | Nom                   | State State, American America |
| Codi Borsa          | 3/2017                                                                                                    | Data adjudicació      | 21/12/2017 08:00              |

Si el candidat no ha acceptat la preadjudicació dintre del període, en el comunicat de la seva sol·licitud (accedint a la icona de la lupa) veurà l'avís següent:

| Han passat 24 hores des de la ger | neració de la preselecció de la/les proposta/les de contractació. S'ha/n g | enerat un/diversos rebuig/rebutios de maner | ra automática en data 21/12/2017. |
|-----------------------------------|----------------------------------------------------------------------------|---------------------------------------------|-----------------------------------|
| nsulta preadjudicacior            | 15                                                                         |                                             |                                   |
| des petició                       |                                                                            |                                             | Ordre en la preadjudicació: 1 d   |
| Dades adjudicació                 |                                                                            |                                             |                                   |
| Codi Petició                      | SUB20170208000518                                                          | Tipologia proposta                          | SUBSTITUCIONS                     |
| Horari                            | Jornada Sencera                                                            | Total hores setmanals                       | 37.5                              |
| Centre                            | INSTITUT MONTGRÖS                                                          | Municipi centre                             | SANT PERE DE RIBES                |
| Previsió data inici               | 09/01/2018                                                                 | Previsió data fi                            |                                   |
| Categoria                         | Educador/a d'educació especial en centres públics                          | Comarca                                     | Garraf                            |
| lades candidat                    |                                                                            |                                             |                                   |
| Codi Sol·licitud                  |                                                                            | Nom                                         |                                   |
| Codi Dorra                        | 3/2017                                                                     | Data preadindicació                         | 20/12/2017 08:00                  |

Quan s'ha fet l'adjudicació a un candidat, si aquesta es cancel·la (per exemple, perquè el candidat adjudicat no es presenta al lloc de feina), el sistema automàticament busca el següent preadjudicat disponible que hagi acceptat la preadjudicació, i se li adjudicarà la petició sense haver de tornar a ser preadjudicada de nou. Si no es troba cap persona preadjudicada disponible, que hagi acceptat la preadjudicació, es tornarà a fer la preadjudicació de la petició.